# Music files for your home network.

Today we often use NAS, hard drives, media players, streamers and software that enable us to enjoy music.

However, all of this only works as well as the quality of the source material, and by that I don't mean the content or the recording of the music, but rather how carefully you prepare the files before you put them on the NAS and then read them into your media library.

There are a number of tools on the market. Things can even be done with onboard resources on the PC. After years of trying, I decided on MP3Tag.

https://www.mp3tag.de/ + http://hilfe.mp3tag.de/

I use a NAS as a storage medium, which makes the data available in the home network (LAN).Als Medien Bibliothek verwende ich <u>Roon</u>.

As always, the journey is the goal - only those who put effort into preparing their media will be rewarded in the end with a result that makes listening to music fun.

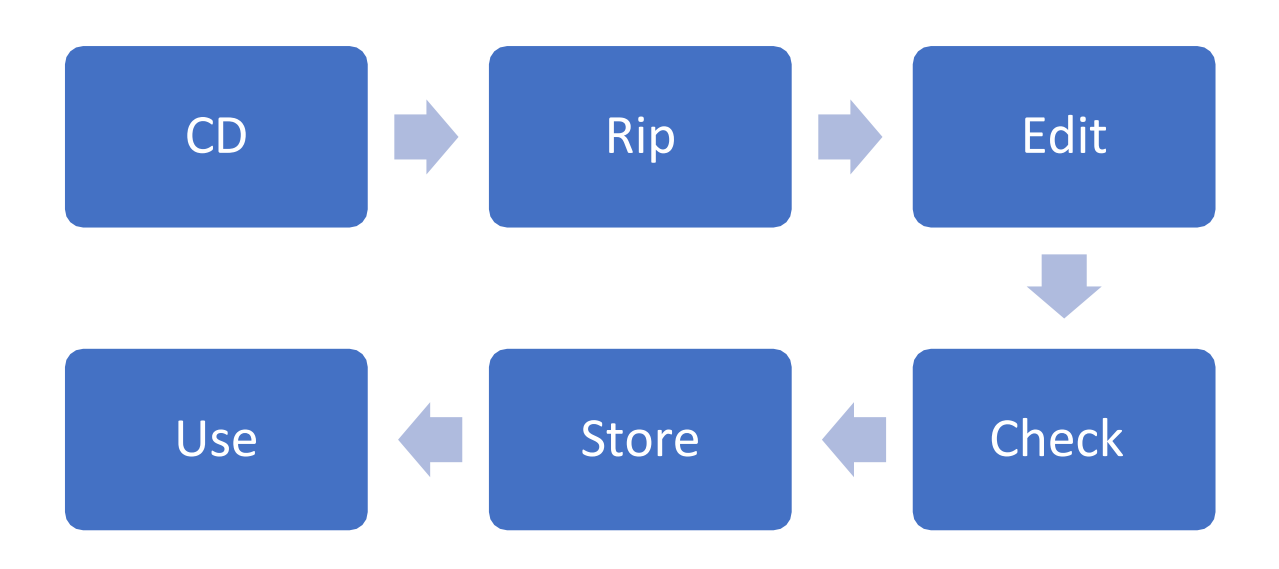

1 The Process

The general process is actually always the same - but can be variable.

A CD is ripped, edited, checked, stored on the NAS and can be used by a suitable media library

## 2 The Ripping

A CD ripper (sometimes also called an audio grabber) is software that uses a CD-ROM drive to read ("rip") audio data (usually music) from audio CDs and save it as an audio file. The process is also known as Digital Audio Extraction (DAE).

I won't go into this topic in more detail here. However, I recommend familiarizing yourself with it in more detail. Only cleanly ripped files promise the same listening pleasure as a CD.

Details can be found on Wikipedia or elsewhere on the Internet.

Many tools offer the option of ripping a CD into a usable format (FLAC, ALAC, MP3, etc.). The original is a WAV file on the CD. Of course you could also use this, as it corresponds to a 1:1 copy of the CD. The disadvantage of a WAV file is that the files cannot be tagged.

You can also leave the ripping to a machine that does the whole process automatically.

But then you have no control over it and have to trust that the machine will deliver the desired result.

Often there is still work to be done and checked. See step by step instructions.

### 3 MP3Tag

As mentioned at the beginning, I use free software for this named MP3Tag.

✓ Mp3tag × File Edit View Convert Actions Tag Sources Tools Help 💾 X 🗠 + 😢 🏙 🖆 🏠 📌 🖉 🔳 🔓 🤮 🎭 🍇 🍇 🌭 🍇 Aa + 🗹 🔮 🗈 🗟 🚔 🌖 🤤 + 🖉 Filename Taq Title Artist Album Track Year Genre Title: 01 Intro.mp3 ID3v2.4 Intro This Is All Yours Alt-J 1/14 2014 Alternative Rock Nara 02 Arrival in Nara.mp3 ID3v2.4 Arrival in Nara This Is All Yours 2/14 2014 Alt-J Alternative Rock Artist 03 Nara.mp3 ID3v2.4 Nara This Is All Yours 3/14 2014 Alternative Rock Alt-J Alt-J 04 Every Other Freckle.mp3 ID3v2.4 Every Other Freckle Alt-J This Is All Yours 4/14 2014 Alternative Rock Album 05 Left Hand Free.mp3 ID3v2.4 Left Hand Free Alt-J This Is All Yours 5/14 2014 Alternative Rock This Is All Yours 06 Garden Of England - Int... ID3v2.4 Garden Of England – Interlu... Alt-J This Is All Yours 6/14 2014 Alternative Rock Track 07 Choice Kingdom.mp3 ID3v2.4 Choice Kingdom 7/14 2014 Alt-J This Is All Yours Alternative Rock Alternative Rock 2014 × 3/14 Hunger Of The Pine 08 Hunger Of The Pine.mp3 ID3v2.4 This Is All Yours 8/14 2014 Alt-J Alternative Rock Comment: 09 Warm Foothills.mp3 ID3v2.4 Warm Foothills Alt-J This Is All Yours 9/14 2014 Alternative Rock 10 The Gospel of John Hurt... ID3v2.4 The Gospel of John Hurt Alt-I This Is All Yours 10/14 2014 Alternative Rock Directory: F:\Alt-J - This Is All Yours\ 11 Pusher.mp3 ID3v2.4 Pusher Alt-J This Is All Yours 11/14 2014 Alternative Rock 12 Bloodflood pt.II.mp3 ID3v2.4 Bloodflood pt.II This Is All Yours 12/14 2014 Alternative Rock Alt-J 13 Leaving Nara.mp3 ID3v2.4 Leaving Nara Alt-J This Is All Yours 13/14 2014 Alternative Rock Album Artist 14 Lovely Day (Bonus Track)... ID3v2.4 Lovely Day (Bonus Track) Alt-J This Is All Yours 14/14 2014 Alternative Rock Alt-J Compo Joe Newman/Gus Unger-Hamilton/Thom Green Discnu nage/jp 600x600 312 KB ont Cov Filter: / 1 (00:04:56 | 9.6MB) 14 (00:55:36 | 107.2MB)

The tool has countless possibilities to cleanly prepare your music.

#### 3.1 Main Features

Batch Tag Bearbeitung Schreiben und Ändern von <u>ID3v1.1</u>, ID3v2.3, ID3v2.4, iTunes MP4, WMA, Batch Tag Editing Write ID3v1.1, ID3v2.3, ID3v2.4, MP4, WMA, APEv2 Tags and Vorbis Comments to multiple files at once.

Support for Cover Art Download and add album covers to your files and make your library even more shiny.

Import from Discogs, freedb, MusicBrainz Save typing and import tags from online databases like Discogs, freedb, MusicBrainz, and more.

Replace characters or words Replace strings in tags and filenames (with support for Regular Expressions).

Create Playlists automatically Create and manage playlists automatically while editing.

Rename files from tags Rename files based on the tag information and import tags from filenames.

Export to HTML, RTF, CSV Generate nice reports and lists of your collection based on user-defined templates.

Full Unicode Support User-interface and tagging are fully Unicode compliant.

Besides these main features Mp3tag offers a variety of other functions and features ranging from batch export of embedded album covers, over support for iTunes-specific tags like media type or TV Show settings, to combining multiple actions into groups that can be applied with a single mouse click.

<sup>&</sup>lt;sup>1</sup> ID3 = Identify MP3 – Details findest Du <u>hier</u>

<sup>&</sup>lt;sup>2</sup> MusikBrainz bietet auch die passenden Tools zum Taggen an.

#### 3.2 Audio Formate

The following file formats (audio) are supported for editing.

# **Supported Audio Formats**

Advanced Audio Coding (aac) Apple Lossless Audio Codec (alac) Audio Interchange File Format (aif / aifc / aiff) Direct Stream Digital Audio (dsf) Free Lossless Audio Codec (flac) Matroska (mka / mkv) Monkey's Audio (ape) Mpeg Layer 3 (mp3) MPEG-4 (mp4 / m4a / m4b / m4v / iTunes) Musepack (mpc) Ogg Vorbis (ogg) IETF Opus (opus) OptimFROG (ofr / ofs) Speex (spx) Tom's Audio Kompressor (tak) True Audio (tta) Windows Media Audio (wma) WavPack (wv) WAV (wav) WebM (webm)

# 4 Step-by-Step

Enough of the theory, let's turn to a practical example.

| A CD looks like this on the PC. Of course | e you can't do much with that. |
|-------------------------------------------|--------------------------------|
|-------------------------------------------|--------------------------------|

| erk (E:) Audio CD    |                                  |                   |       |
|----------------------|----------------------------------|-------------------|-------|
| Name                 | Änderungsdatum                   | Тур               | Größe |
| Momentan auf dem Dat | enträger vorhandene Dateien (20) | )                 |       |
| 🛓 Track01            | 01.01.1995 01:00                 | CDA Audio File (V | 1 KB  |
| 🛓 Track02            | 01.01.1995 01:00                 | CDA Audio File (V | 1 KB  |
| 🛓 Track03            | 01.01.1995 01:00                 | CDA Audio File (V | 1 KB  |
| 📥 Track04            | 01.01.1995 01:00                 | CDA Audio File (V | 1 KB  |
| 🛓 Track05            | 01.01.1995 01:00                 | CDA Audio File (V | 1 KB  |
| 🛓 Track06            | 01.01.1995 01:00                 | CDA Audio File (V | 1 KB  |
| 🛓 Track07            | 01.01.1995 01:00                 | CDA Audio File (V | 1 KB  |
| 🛓 Track08            | 01.01.1995 01:00                 | CDA Audio File (V | 1 KB  |
| 🛓 Track09            | 01.01.1995 01:00                 | CDA Audio File (V | 1 KB  |
| 🛓 Track10            | 01.01.1995 01:00                 | CDA Audio File (V | 1 KB  |
| 🛓 Track11            | 01.01.1995 01:00                 | CDA Audio File (V | 1 KB  |
| 🛓 Track12            | 01.01.1995 01:00                 | CDA Audio File (V | 1 KB  |
| 🛓 Track13            | 01.01.1995 01:00                 | CDA Audio File (V | 1 KB  |
| 📤 Track14            | 01.01.1995 01:00                 | CDA Audio File (V | 1 KB  |
| 🛓 Track15            | 01.01.1995 01:00                 | CDA Audio File (V | 1 KB  |
| 🛓 Track16            | 01.01.1995 01:00                 | CDA Audio File (V | 1 KB  |
| 🛓 Track17            | 01.01.1995 01:00                 | CDA Audio File (V | 1 KB  |
| 🛓 Track18            | 01.01.1995 01:00                 | CDA Audio File (V | 1 KB  |
| 🛓 Track19            | 01.01.1995 01:00                 | CDA Audio File (V | 1 KB  |
| 🛓 Track20            | 01.01.1995 01:00                 | CDA Audio File (V | 1 KB  |

#### 4.1 Reading the files

I use the media player Foobar for the extraction process. This is because it combines countless possibilities in one product.

| Open Audio CD                            | ×    |
|------------------------------------------|------|
| Found CD drives:                         |      |
| (E:) BDDVDRW GGC-H20L<br>(J:) CLONEDRIVE |      |
| Drive settings Rip Play Add to play      | dist |

Here you can either listen to the CD or go straight into the RIP process.

| Rip Audi                                                                  | o CD                                                                |                                                                              |                       |                                                                 | X                |
|---------------------------------------------------------------------------|---------------------------------------------------------------------|------------------------------------------------------------------------------|-----------------------|-----------------------------------------------------------------|------------------|
| Album                                                                     | info                                                                | rmation                                                                      |                       |                                                                 |                  |
| Name<br>Artist<br>Album Ti<br>Disc Nun<br>Genre<br>Date<br><b>Track i</b> | tle<br>nber<br>n <b>for</b>                                         | Value<br>Boris Blank<br>Electrified - CD 1<br>mation                         |                       |                                                                 |                  |
| #<br>1<br>2<br>3<br>4<br>5<br>6<br>7                                      | Title<br>Elect<br>The T<br>Escal<br>Cigar<br>Key I<br>Big B<br>Futu | rified<br>Time Tunnel<br>pe Route<br>rette Girl<br>a.orgo<br>eans<br>re Past |                       | Artist (VA)                                                     |                  |
| Inform<br>Source:                                                         | with A                                                              | n lookup<br>eedb<br>                                                         | Proceed<br>Rip now us | Look to the Converter Setup dialo ing one of the existing press | up<br>og<br>ets: |

For the most perfect copy possible, I use <u>AccurateRip</u> with EAC in the background.

But you can also use the <u>EAC</u> tool directly. This also works.

| 😔 Exact /   | Audio Copy   | - Unknown Artist /    | / Unknown Title                  |               |            |            |          |             |             |          |          |     |      | – 🗆 🗙                             |
|-------------|--------------|-----------------------|----------------------------------|---------------|------------|------------|----------|-------------|-------------|----------|----------|-----|------|-----------------------------------|
| EAC Edit    | Action       | Database Tools He     | elp                              |               |            |            |          |             |             |          |          |     |      |                                   |
| HL-DT-STB   | DDVDRW G     | GC-H20L 1.03 Adapter: | 1 ID: 0 V CD Title Un            | known Title   | Year       |            |          | CD Composer |             |          |          |     |      |                                   |
|             |              |                       | CD Artist                        | iknown Artist | Genre      |            | ~        | Comment     |             |          |          |     |      |                                   |
| 11          | a 144        | 44 PP PH 🕇            | 😪 👻 CD Performer                 |               | freedb     |            | ~        |             |             |          |          |     |      |                                   |
|             | Select/      | Deselect all          | Buit-in freedb engine            |               |            |            |          |             |             |          |          |     |      | CD cover                          |
| 🔊 WAU       | Track        | Title                 | CUETools DB Metadata Plugin V2.1 | .6 Lyrics     | Start      | Length     | Gap      | Size        | Compr. Size | Read CRC | Test CRC | CRC | Pre- |                                   |
| ×           |              | Track01               | freedb Metadata Plugin           | Add           | 0:00:00.00 | 0:02:17.48 | Unknown  | 23.15 MB    | 23.15 MB    |          |          |     | _    |                                   |
|             |              | Track02               | GD3 Metadata Plucin              | Add           | 0:02:17.48 | 0:05:12.15 | Unknown  | 52.52 MB    | 52.52 MB    |          |          |     |      |                                   |
| CHP         |              | Track03               |                                  | Add           | 0:07:29.63 | 0:02:49.34 | Unknown  | 28.50 MB    | 28.50 MB    |          |          |     |      |                                   |
| <u>\$</u>   | <b>∀</b> #4  | Track04               | Unknown Artist                   | Add           | 0:10:19.22 | 0:01:47.14 | Unknown  | 18.03 MB    | 18.03 MB    |          |          |     |      |                                   |
|             | <b>Ø #</b> 5 | Track05               | Unknown Artist                   | Add           | 0:12:06.36 | 0:03:01.06 | Unknown  | 30.46 MB    | 30.46 MB    |          |          |     |      |                                   |
|             | <b>Ø €</b> 6 | Track06               | Unknown Artist                   | Add           | 0:15:07.42 | 0:04:42.37 | Unknown  | 47.52 MB    | 47.52 MB    |          |          |     |      |                                   |
| 8           | Ø <b>#</b> 7 | Track07               | Unknown Artist                   | Add           | 0:19:50.04 | 0:03:56.34 | Unknown  | 39.77 MB    | 39.77 MB    |          |          |     |      |                                   |
|             | V 🕫 8        | Track08               | Unknown Artist                   | Add           | 0:23:46.38 | 0:02:45.34 | Unknown  | 27.83 MB    | 27.83 MB    |          |          |     |      |                                   |
| ्रिके सिका  | 🗹 📢 9        | Track09               | Unknown Artist                   | Add           | 0:26:31.72 | 0:03:48.14 | Unknown  | 38.38 MB    | 38.38 MB    |          |          |     |      | Impere dimensione :               |
| 250         | 🗹 ≉ 10       | Track10               | Unknown Artist                   | Add           | 0:30:20.11 | 0:02:53.02 | Unknown  | 29.10 MB    | 29.10 MB    |          |          |     |      | Image dimensions                  |
| 9           | 🗹 🚅 11       | Track11               | Unknown Artist                   | Add           | 0:33:13.13 | 0:03:56.30 | Unknown  | 39.76 MB    | 39.76 MB    |          |          |     |      |                                   |
|             | 12           | Track12               | Unknown Artist                   | Add           | 0:37:09.43 | 0:04:14.48 | Unknown  | 42.83 MB    | 42.83 MB    |          |          |     |      | First track number : 1            |
|             | 🗹 🎜 13       | Track13               | Unknown Artist                   | Add           | 0:41:24.16 | 0:03:01.58 | Unknown  | 30.57 MB    | 30.57 MB    |          |          |     |      | Continue from last track or mbor  |
|             | 2 🕫 14       | Track14               | Unknown Artist                   | Add           | 0:44:25.74 | 0:01:46.41 | Unknown  | 17.92 MB    | 17.92 MB    |          |          |     |      | S Continue nonniast track noniber |
|             | 🗹 ≉ 15       | Track15               | Unknown Artist                   | Add           | 0:46:12.40 | 0:02:09.44 | Unknown  | 21.80 MB    | 21.80 MB    |          |          |     |      | N                                 |
|             | 🗹 🚅 16       | Track16               | Unknown Artist                   | Add           | 0:48:22.09 | 0:02:12.58 | Unknown  | 22.33 MB    | 22.33 MB    |          |          |     |      | Number of CDs                     |
|             | ✓ # 17       | Track17               | Unknown Artist                   | Add           | 0:50:34.67 | 0:04:18.50 | Unknown  | 43.51 MB    | 43.51 MB    |          |          |     | _    | CD Number 1                       |
|             | 2 🕫 18       | Track18               | Unknown Artist                   | Add           | 0:54:53.42 | 0:02:40.27 | Unknown  | 26.97 MB    | 26.97 MB    |          |          |     |      |                                   |
|             | 🗹 🎜 19       | Track19               | Unknown Artist                   | Add           | 0:57:33.69 | 0:03:28.38 | Unknown  | 35.07 MB    | 35.07 MB    |          |          |     | _    |                                   |
|             | 20           | Track20               | Unknown Artist                   | Add           | 1:01:02.32 | 0:04:03.27 | Unknown  | 40.94 MB    | 40.94 MB    |          |          |     |      |                                   |
|             | <            |                       |                                  |               |            |            |          |             |             |          |          |     | >    |                                   |
|             | 7            |                       |                                  |               |            |            |          |             |             |          |          |     | . 🦦  |                                   |
| Audio CD ir | n drive      | 20 Tracks             | 1:05:05.59 h:m:s.f 657.06 MB /   | 657.06 MB     |            | ~          | / Load S | ave New     | Delete      |          |          |     |      |                                   |
|             |              |                       |                                  |               |            |            |          |             |             |          |          |     |      |                                   |

CTDB Metadata Lookup

| 2014: Boris Blank - Electrified (disc 1/2: ) (D EAC Ed                                                                                                    | t Action     | Database Tools He     | lp          |                                    |
|----------------------------------------------------------------------------------------------------|--------------|-----------------------|-------------|------------------------------------|
| HL-DT-STE                                                                                                    | BDDVDRW G    | GC-H20L 1.03 Adapter: | 1 ID: 0 🗸 🗸 | CD Title Electrifi                 |
| ► II                                                                                                    | а ні         | 4 14 M =              | ⊛ • چ       | CD Artist Boris Bl<br>CD Performer |
|                                                                                                    | Select/      | Deselect all          |             |                                    |
| (in 1997) (in 1997) (in 19 | Track        | Title                 | Artist      | Composer                           |
|                                                                                                    | <b>Ø #</b> 1 | Electrified           | Boris Blank |                                    |
|                                                                                                    | Ø <b>#</b> 2 | The Time Tunnel       | Boris Blank |                                    |
|                                                                                                    | 🗹 📢 3        | Escape Route          | Boris Blank |                                    |
|                                                                                                    | 🗹 🎜 4        | Cigarette Girl        | Boris Blank |                                    |
|                                                                                                    | Ø # 5        | Key Largo             | Boris Blank |                                    |
| IMG                                                                                                    | Ø #€ 6       | Big Beans             | Boris Blank |                                    |
|                                                                                                    | Ø 🕫 7        | Future Past           | Boris Blank |                                    |
|                                                                                                    | 2 🕫 8        | Random Tox            | Boris Blank |                                    |
| C. 101                                                                                                    | Ø # 9        | Midnight Processi     | Boris Blank |                                    |
|                                                                                                    | 🗹 🚅 10       | Fat Roller            | Boris Blank |                                    |
|                                                                                                    | 🗹 🚅 11       | Body Electric         | Boris Blank |                                    |
|                                                                                                    | 2 12         | Elektro Kabinet       | Boris Blank |                                    |
|                                                                                                    | 🗹 🎜 13       | She's Got Balls       | Boris Blank |                                    |
|                                                                                                    | 🗹 🕫 14       | Bosphorus             | Boris Blank |                                    |
|                                                                                                    | 🗹 🚅 15       | Big City Grill        | Boris Blank |                                    |
|                                                                                                    | 🗹 🕫 16       | You Can Have It       | Boris Blank |                                    |
|                                                                                                    | 17           | Inner Mountain        | Boris Blank |                                    |
|                                                                                                    | 18           | Lost Languages        | Boris Blank |                                    |
|                                                                                                    | 🗹 🚅 19       | Cult of Mirrors       | Boris Blank |                                    |
|                                                                                                    | 🗹 🚅 20       | Night Train           | Boris Blank |                                    |

We verify a first album, And rip it.

The first Tags are now filled out.

Now I rip the files directly into FLAC format.

| Converter Setup                                              |            |                                                                                      | ?        | ×   |
|--------------------------------------------------------------|------------|--------------------------------------------------------------------------------------|----------|-----|
| Overview                                                     |            |                                                                                      |          |     |
| Saved presets                                                |            | Current settings                                                                     |          |     |
| [default]<br>[last used]<br>FLAC-0<br>Flac-0-same<br>MP3-320 |            | Output format<br>Format: FLAC, level 0.<br>Destination                               |          |     |
|                                                              | Load<br>>> | Output to source track folder.<br>File name pattern: %tracknumber% - [%]<br>]%title% | %artist% | % - |
|                                                              | <<         | None.                                                                                |          |     |
|                                                              |            | Other<br>When finished:<br>* Transfer tags and attached pictures.                    |          |     |
| Right-click for additional options.                          |            | Convert                                                                              | Cance    | 1   |

The parameters should be checked and set beforehand.

| Converter Setup                                                                                                    | ? ×                                                |
|----------------------------------------------------------------------------------------------------|----------------------------------------------------|
| Choose destination                                                                                                    |                                                    |
| Output path OAsk me later (useful for saving presets) Source track folder G:RIP (will be created if it doesn't exist) | If file already exists<br>Ask<br>Skip<br>Overwrite |
| Output style and file name formatting                                                                                 |                                                    |
| Convert each track to an individual file<br>Name format:                                                              |                                                    |
| %tracknumber% - [%artist% - ]%title%                                                                                  |                                                    |
| O Generate multi-track files<br>Name format & grouping pattern:<br>[%album artist% - ]%album%                         |                                                    |
| O Merge all tracks into one output file                                                                               |                                                    |
| Preview:                                                                                                    |                                                    |
| 01 - Boris Blank - Electrified.flac<br>02 - Boris Blank - The Time Tunnel.flac                                        | ^                                                  |
| 03 - Boris Blank - Escape Route.flac                                                                                  |                                                    |
| 04 - Boris Blank - Cigarette Girl.flac                                                                                |                                                    |
| 05 - Boris Blank - Ney Largo, flac<br>06 - Boris Blank - Bin Beans, flac                                              | ~                                                  |
|                                                                                                    |                                                    |
|                                                                                                    | Back Cancel                                        |

#### The files will now be extracted

| Converting   |                                                | ×                                        | ( |
|--------------|------------------------------------------------|------------------------------------------|---|
| Source:      | ;dda://0268EEE5                                |                                          |   |
| Destination: | G:\RIP\02 - Boris Blank - The Time Tunnel.flac |                                          |   |
|              |                                                |                                          |   |
| Time elapse  | ed: 0:14, estimated: 6:21, speed: 10.85x       | Show output tracks when done Pause Abort |   |

<N/A> level 0

#### 4.2 Check

Before further editing, you should play the files briefly. This way you can be sure that everything went well. If you are not satisfied, repeat the process or use another tool.

| · RIP >                                  |                  |      |           |                  |
|------------------------------------------|------------------|------|-----------|------------------|
| Name                                     | Änderungsdatum   | Тур  | Größe     | Erstelldatum     |
| 😰 18 - Boris Blank - Lost Languages      | 06.10.2019 15:05 | FLAC | 17'074 KB | 06.10.2019 15:05 |
| 💟 17 - Boris Blank - Inner Mountain      | 06.10.2019 15:05 | FLAC | 25'367 KB | 06.10.2019 15:05 |
| 🔯 16 - Boris Blank - You Can Have It     | 06.10.2019 15:05 | FLAC | 13'402 KB | 06.10.2019 15:05 |
| 💟 15 - Boris Blank - Big City Grill      | 06.10.2019 15:05 | FLAC | 13'942 KB | 06.10.2019 15:04 |
| 💟 14 - Boris Blank - Bosphorus           | 06.10.2019 15:04 | FLAC | 11'362 KB | 06.10.2019 15:04 |
| 💟 13 - Boris Blank - She's Got Balls     | 06.10.2019 15:04 | FLAC | 18'860 KB | 06.10.2019 15:04 |
| 💟 12 - Boris Blank - Elektro Kabinet     | 06.10.2019 15:04 | FLAC | 26'150 KB | 06.10.2019 15:04 |
| 💟 11 - Boris Blank - Body Electric       | 06.10.2019 15:04 | FLAC | 29'560 KB | 06.10.2019 15:04 |
| 💟 10 - Boris Blank - Fat Roller          | 06.10.2019 15:04 | FLAC | 20'476 KB | 06.10.2019 15:04 |
| 😨 09 - Boris Blank - Midnight Procession | 06.10.2019 15:04 | FLAC | 22'513 KB | 06.10.2019 15:04 |
| 💟 08 - Boris Blank - Random Tox          | 06.10.2019 15:04 | FLAC | 20'055 KB | 06.10.2019 15:04 |
| 💟 07 - Boris Blank - Future Past         | 06.10.2019 15:03 | FLAC | 26'278 KB | 06.10.2019 15:03 |
| 😵 06 - Boris Blank - Big Beans           | 06.10.2019 15:03 | FLAC | 31'865 KB | 06.10.2019 15:03 |
| 💟 05 - Boris Blank - Key Largo           | 06.10.2019 15:03 | FLAC | 20'287 KB | 06.10.2019 15:03 |
| 🔯 04 - Boris Blank - Cigarette Girl      | 06.10.2019 15:03 | FLAC | 12'668 KB | 06.10.2019 15:03 |
| 😨 03 - Boris Blank - Escape Route        | 06.10.2019 15:03 | FLAC | 19'539 KB | 06.10.2019 15:03 |
| 💟 02 - Boris Blank - The Time Tunnel     | 06.10.2019 15:03 | FLAC | 33'682 KB | 06.10.2019 15:02 |
| 💟 01 - Boris Blank - Electrified         | 06.10.2019 15:02 | FLAC | 15'264 KB | 06.10.2019 15:02 |
|                                          |                  |      |           |                  |

#### 4.3 Edit

Now we first create a folder where we can save the files.

When it comes to naming, I stick to my own standard - everyone can do it however they want.

📙 Boris Blank - Electrified (2014) [00602547081780] 👗

Artist – AlbumName (year) [further information of the CD, like EAN Code, Version etc]

I will briefly discuss the topic of storage later in the chapter.

| RIP > Boris Blank - Electrified (2014) [0060254 | 7081780]         |      |           |
|-------------------------------------------------|------------------|------|-----------|
| Name                                            | Änderungsdatum   | Тур  | Größe     |
| 💟 01 - Boris Blank - Electrified                | 06.10.2019 15:02 | FLAC | 15'264 KB |
| 💟 02 - Boris Blank - The Time Tunnel            | 06.10.2019 15:03 | FLAC | 33'682 KB |
| 💟 03 - Boris Blank - Escape Route               | 06.10.2019 15:03 | FLAC | 19'539 KB |
| 🔯 04 - Boris Blank - Cigarette Girl             | 06.10.2019 15:03 | FLAC | 12'668 KB |
| 💟 05 - Boris Blank - Key Largo                  | 06.10.2019 15:03 | FLAC | 20'287 KB |
| 💟 06 - Boris Blank - Big Beans                  | 06.10.2019 15:03 | FLAC | 31'865 KB |
| 💟 07 - Boris Blank - Future Past                | 06.10.2019 15:03 | FLAC | 26'278 KB |
| 🔯 08 - Boris Blank - Random Tox                 | 06.10.2019 15:04 | FLAC | 20'055 KB |
| 😺 09 - Boris Blank - Midnight Procession        | 06.10.2019 15:04 | FLAC | 22'513 KB |
| 😺 10 - Boris Blank - Fat Roller                 | 06.10.2019 15:04 | FLAC | 20'476 KB |
| 💟 11 - Boris Blank - Body Electric              | 06.10.2019 15:04 | FLAC | 29'560 KB |
| 💟 12 - Boris Blank - Elektro Kabinet            | 06.10.2019 15:04 | FLAC | 26'150 KB |
| 🔯 13 - Boris Blank - She's Got Balls            | 06.10.2019 15:04 | FLAC | 18'860 KB |
| 🔯 14 - Boris Blank - Bosphorus                  | 06.10.2019 15:04 | FLAC | 11'362 KB |
| 🐯 15 - Boris Blank - Big City Grill             | 06.10.2019 15:05 | FLAC | 13'942 KB |
| 💟 16 - Boris Blank - You Can Have It            | 06.10.2019 15:05 | FLAC | 13'402 KB |
| 💟 17 - Boris Blank - Inner Mountain             | 06.10.2019 15:05 | FLAC | 25'367 KB |
| 😺 18 - Boris Blank - Lost Languages             | 06.10.2019 15:05 | FLAC | 17'074 KB |
| 😺 19 - Boris Blank - Cult Of Mirrors            | 06.10.2019 15:05 | FLAC | 23'546 KB |
| 💟 20 - Boris Blank - Night Train                | 06.10.2019 15:05 | FLAC | 28'712 KB |
|                                                 |                  |      |           |

By right-clicking on the folder we can start the installed MP3Tag program.

|   | Öffnen                              |
|---|-------------------------------------|
|   | In neuem Fenster öffnen             |
|   | An Schnellzugriff anheften          |
| ) | MediaInfo                           |
| 0 | Auf Viren untersuchen               |
| 0 | Reputation in KSN ansehen           |
| 0 | Kaspersky Application Advisor       |
|   | Mp3tag                              |
|   | Zugriff gewähren auf                |
|   | Vorgängerversionen wiederherstellen |
|   | In Bibliothek aufnehmen >           |
|   | A 100 10 1 0                        |

| ✓ Mp3tag v2.97 - G:\DEMO\Boris Blank - Electrified (2014) [00602547081 | 1780]\                                                                                                    |                     |       |               |                    |                              |      |        |                     |                         |           | - 0              | ×          |
|------------------------------------------------------------------------|----------------------------------------------------------------------------------------------------|---------------------|-------|---------------|--------------------|------------------------------|------|--------|---------------------|-------------------------|-----------|------------------|------------|
| Datei Bearbeiten Ansicht Konverter Aktionen Tag-Quellen Extra          | as Hilfe                                                                                                    |                     |       |               |                    |                              |      |        |                     |                         |           |                  |            |
| 📙 🗙 🗠 + 🗠 😬 🗠 🛧 🌮 📄 🖶 🖕 📞 🛯                                            | 💺 📞 🗛 🗛 🗸 📔                                                                                                    | 1 🔮 🗈 🗈 🛓           | ä 🌖 🍕 | <b>&gt;</b> - | ر کر               |                              |      |        |                     |                         |           |                  |            |
| ×                                                                      | Dateiname                                                                                                    |                     | CD-N  | Т             | Album              | Interpret                    | Jahr | Län    | Titel               | Bitrate                 | Frequenz  | Tag              | Mode       |
| Titel:                                                                 | 👽 01 - Boris Blank - El                                                                                                    | ectrified.flac      |       | 1             | Electrified - CD 1 | Boris Blank                  |      | 02:18  | Electrified         | 906 kBit/s              | 44100 Hz  | FLAC (FLAC)      | Stereo     |
| < beibehalten > V                                                      | 👽 02 - Boris Blank - Th                                                                                                    | ne Time Tunnel.flac |       | 2             | Electrified - CD 1 | Boris Blank                  |      | 05:12  | The Time Tunnel     | 885 kBit/s              | 44100 Hz  | FLAC (FLAC)      | Stereo     |
| Interpret:                                                             | 😨 03 - Boris Blank - Es                                                                                                    | cape Route.flac     |       | 3             | Electrified - CD 1 | Boris Blank                  |      | 02:49  | Escape Route        | 947 kBit/s              | 44100 Hz  | FLAC (FLAC)      | Stereo     |
| Boris Blank V                                                          | 😵 04 - Boris Blank - Ci                                                                                                    | igarette Girl.flac  |       | - 4           | Electrified - CD 1 | Boris Blank                  |      | 01:47  | Cigarette Girl      | 970 kBit/s              | 44100 Hz  | FLAC (FLAC)      | Stereo     |
| Album                                                                  | 💟 05 - Boris Blank - Ke                                                                                                    | ey Largo.flac       |       | 5             | Electrified - CD 1 | Boris Blank                  |      | 03:01  | Key Largo           | 918 kBit/s              | 44100 Hz  | FLAC (FLAC)      | Stereo     |
| Flottified CD 1                                                        | 😺 06 - Boris Blank - Bi                                                                                                    | g Beans.flac        |       | 6             | Electrified - CD 1 | Boris Blank                  |      | 04:42  | Big Beans           | 926 kBit/s              | 44100 Hz  | FLAC (FLAC)      | Stereo     |
| electrified - CD 1                                                     | 💆 07 - Boris Blank - Fu                                                                                                    | uture Past.flac     |       | 7             | Electrified - CD 1 | Boris Blank                  |      | 03:56  | Future Past         | 912 kBit/s              | 44100 Hz  | FLAC (FLAC)      | Stereo     |
| Jahr: Track: K Genre:                                                  | 💆 08 - Boris Blank - Ra                                                                                                    | andom Tox.flac      |       | 8             | Electrified - CD 1 | Boris Blank                  |      | 02:45  | Random Tox          | 996 kBit/s              | 44100 Hz  | FLAC (FLAC)      | Stereo     |
| ✓ < beibehalten ✓ ✓ ✓                                                  | 👽 09 - Boris Blank - M                                                                                                    | lidnight Procession |       | 9             | Electrified - CD 1 | Boris Blank                  |      | 03:48  | Midnight Procession | 809 kBit/s              | 44100 Hz  | FLAC (FLAC)      | Stereo     |
| Kommentar:                                                             | 💆 10 - Boris Blank - Fa                                                                                                    | it Roller.flac      |       | 10            | Electrified - CD 1 | Boris Blank                  |      | 02:53  | Fat Roller          | 970 kBit/s              | 44100 Hz  | FLAC (FLAC)      | Stereo     |
|                                                                        | 💟 11 - Boris Blank - Bo                                                                                                    | ody Electric.flac   |       | 11            | Electrified - CD 1 | Boris Blank                  |      | 03:56  | Body Electric       | 1026 kBit/s             | 44100 Hz  | FLAC (FLAC)      | Stereo     |
| Original Jahr CD-Nummer                                                | 12 - Boris Blank - El                                                                                                    | ektro Kabinet.flac  |       | 12            | Electrified - CD 1 | Boris Blank                  |      | 04:15  | Elektro Kabinet     | 840 kBit/s              | 44100 Hz  | FLAC (FLAC)      | Stereo     |
|                                                                        | 13 - Boris Blank - Sh                                                                                                    | ne's Got Balls.flac |       | 13            | Electrified - CD 1 | Boris Blank                  |      | 03:02  | She's Got Balls     | 849 kBit/s              | 44100 Hz  | FLAC (FLAC)      | Stereo     |
|                                                                        | 14 - Boris Blank - Bo<br>15 Diale Diale Di | osphorus.flac       |       | 14            | Electrified - CD 1 | Boris Blank                  |      | 01:47  | Bosphorus           | 870 kBit/s              | 44100 Hz  | FLAC (FLAC)      | Stereo     |
| Album-Interpret                                                        | 15 - Boris Blank - Bi<br>15 - Devis Blank - Bi                                                                                                    | g City Grillitiac   |       | 15            | Electrified - CD 1 | Boris Blank                  |      | 02:10  | Big City Grill      | 878 KBIT/S              | 44100 Hz  | FLAC (FLAC)      | Stereo     |
| Ŭ Ŭ                                                                    | 10 - Boris Blank - H                                                                                                    | ou can mave it nac  |       | 17            | Electrified - CD 1 | Doris Diarik<br>Desis Diarik |      | 04:10  | You can nave it     | 020 KDIUS<br>000 LDia/a | 44100 Hz  | FLAC (FLAC)      | Stereo     |
| Komponist                                                              | 19 - Boris Blank - In                                                                                                    | ner wountain.nac    |       | 10            | Electrified - CD 1 | Poris Plank                  |      | 02.40  | Lost Languages      | 003 KBIUS               | 44100 Hz  | FLAC (FLAC)      | Stereo     |
| ✓                                                                      | 10 - Boris Blank - Co                                                                                                    | ult Of Mirrors flac |       | 10            | Electrified - CD 1 | Boris Blank                  |      | 03-20  | Cult Of Mirrors     | 074 KDIUS               | 44100 Hz  | FLAC (FLAC)      | Stereo     |
| Dirigent                                                               | 20 - Boris Blank - Ni                                                                                                    | ight Train flac     |       | 20            | Electrified - CD 1 | Boris Blank                  |      | 04-03  | Night Train         | 968 kBit/s              | 44100 Hz  |                  | Stereo     |
|                                                                        |                                                                                                    | ight hommoc         |       |               | Electrified CD I   | Don's blank                  |      | 0.1100 | rught hum           | 200 1010 2              | 44100112  | (Lene)           | Stereo     |
| Orchester                                                              |                                                                                                    |                     |       |               |                    |                              |      | _      |                     |                         |           |                  |            |
|                                                                        |                                                                                                    |                     |       |               |                    |                              |      |        |                     |                         |           |                  |            |
|                                                                        |                                                                                                    |                     |       |               |                    |                              |      |        |                     |                         |           |                  |            |
| DJ oder Remixer                                                        |                                                                                                    |                     |       |               |                    |                              |      |        |                     |                         |           |                  |            |
| ×                                                                      |                                                                                                    |                     |       |               |                    |                              |      |        |                     |                         |           |                  |            |
| MUSICBRAINZ_ARTISTID                                                   |                                                                                                    |                     |       |               |                    |                              |      |        |                     |                         |           |                  |            |
| ~                                                                      |                                                                                                    |                     |       |               |                    |                              |      |        |                     |                         |           |                  |            |
| MUSICBRAINZ_ALBUMID                                                    |                                                                                                    |                     |       |               |                    |                              |      |        |                     |                         |           |                  |            |
|                                                                        |                                                                                                    |                     |       |               |                    |                              |      |        |                     |                         |           |                  |            |
| v                                                                      |                                                                                                    |                     |       |               |                    |                              |      |        |                     |                         |           |                  |            |
| · · · ·                                                                | <                                                                                                    |                     |       |               |                    |                              |      |        |                     |                         |           |                  | >          |
| *                                                                      |                                                                                                    |                     |       |               |                    |                              |      |        |                     |                         |           |                  |            |
| Filter:                                                                |                                                                                                    |                     |       |               |                    |                              |      |        |                     |                         |           |                  | ~ <b>•</b> |
|                                                                        |                                                                                                    |                     |       |               |                    |                              |      |        |                     |                         |           |                  |            |
| Bereit                                                                 |                                                                                                    |                     |       |               |                    |                              |      |        | 2                   | 0 (01:05:05   4         | 20.5MB) 2 | 0 (01:05:05   42 | 0.5MB)     |

The representation in MP3Tag may differ from that shown without adjustments in the program.

I'll display the points that are most important to me here. (The album cover is not in the picture below left).

#### 4.3.1 Discogs – find the correct album

Before we move on, let's go to the <u>Discogs site</u> and look for the correct CD from the artist. The

easiest way to do this is to use the artist search

| Discon    | S     | Boris blan          |          |         | Q      |
|-----------|-------|---------------------|----------|---------|--------|
|           |       | Everything          | Releases | Artists | Labels |
| Übersicht | Samml | Boris Bla<br>Artist | ank      |         | 0      |

We find our album and see that there are 11 versions<sup>3</sup> of it worldwide.

| Discogs                                                                          | Suche                              | ach Interpreten, Alben und mehr Q Stöbern • Marktplatz • Community •                                                                                                  | ান                              | 🛛 34  👻 🔻          |
|----------------------------------------------------------------------------------|------------------------------------|----------------------------------------------------------------------------------------------------|---------------------------------|--------------------|
|                                                                                  | Bor                                | s Blank                                                                                                    | Künstler                        | <b>(</b> a17168)   |
|                                                                                  | Profil:                            | Swiss artist and musician, born 15 January 1952 in Zurich, Switzerland.                                                                                               | Interpret bearbeiten            |                    |
| 1 3 1                                                                            | Grupp                              | en: Tranceonic, Yello                                                                                                    | 😂 Teilen                        |                    |
|                                                                                  | Variar                             | Alle werden angezeigt   Boris Blank                                                                                                    | Marktolatz                      | 15.963 zum Verkau  |
|                                                                                  |                                    | A. Blank, B. Blank, B. Blank, B. Black, B. Blank, B. Blanks, B. Boris, B. Blank, Blank, Bori Blank, Boris B. Blank, Bi<br>Blanc, Boris Blank (Yello), D. Blank, Plank | oris                            | 13.203 Luin Verkau |
|                                                                                  |                                    |                                                                                                    |                                 |                    |
| -Diskographie                                                                    | Titel Buc                          | er<br>1 – 8 von 8 Sortieren Jat                                                                                                    | hr, 9-0 v Anzeigen 25 v         |                    |
| -Diskographie                                                                    | Titel Buc                          | er<br>1 – 8 von 8 Sortieren Jak<br>Albums                                                                                                    | hr, 9-0 ~ Anzeigen 25 ~         |                    |
| -Diskographie 1<br>Search<br>Releases<br>Albums                                  | Titel Buc<br>Q<br>a<br>2           | er<br>1 - 8 von 8 Sortieren Jal<br>Albums<br>Malta Boris Bank - Conversence i et ti versionen Universit Musici International / Jazz                                   | hr, 9-0 v Anzeigen 25 v         |                    |
| -Diskographie 1<br>Search<br>Releases<br>Albums<br>Singles & EPs                 | Titel Buc<br>Q<br>2<br>4           | er  1 - 8 von 8 Sortieren Jal Albums  Malia, Boris Blank - Convergence + 11 versionen Universal Music International / Jazz                                            | hr, 9-0 v Anzeigen 25 v         | • •                |
| -Diskographie 1<br>Search<br>Roleases<br>Abums<br>Singles & EPs<br>Miscellaneous | Titel Buc<br>Q<br>e<br>2<br>4<br>2 | 1 - 8 von 8 Sortieren Jal<br>Albums Malta, Boris Blank - Convergence + 11 versionen Universal Music International / Jazz                                              | hr, 9-0 v Anzeigen 25 v<br>2013 |                    |

<sup>&</sup>lt;sup>3</sup> That is, among other things, the reason why I am taking this intermediate step.

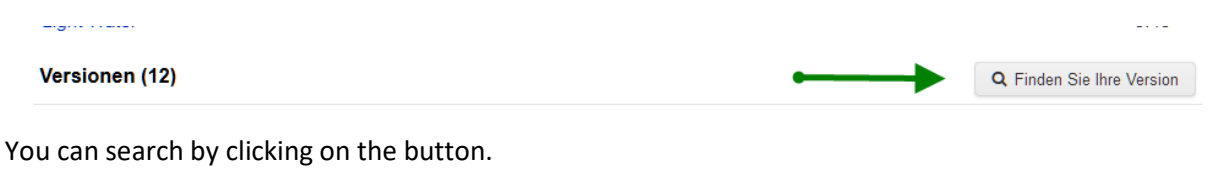

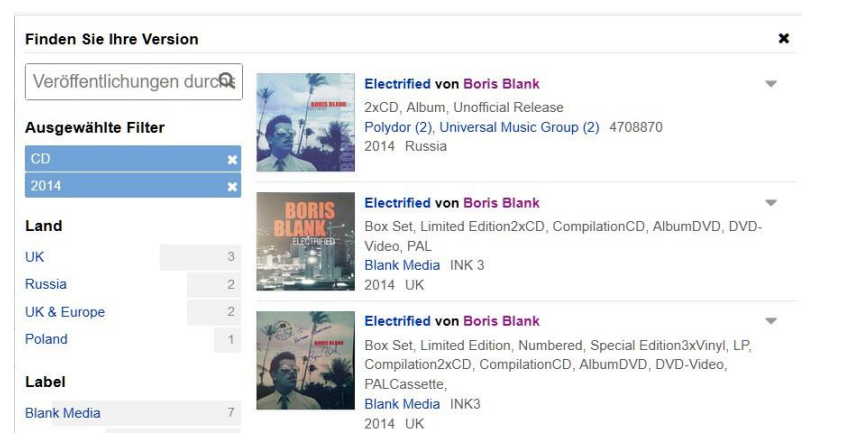

#### It's even easier with the EAN code.

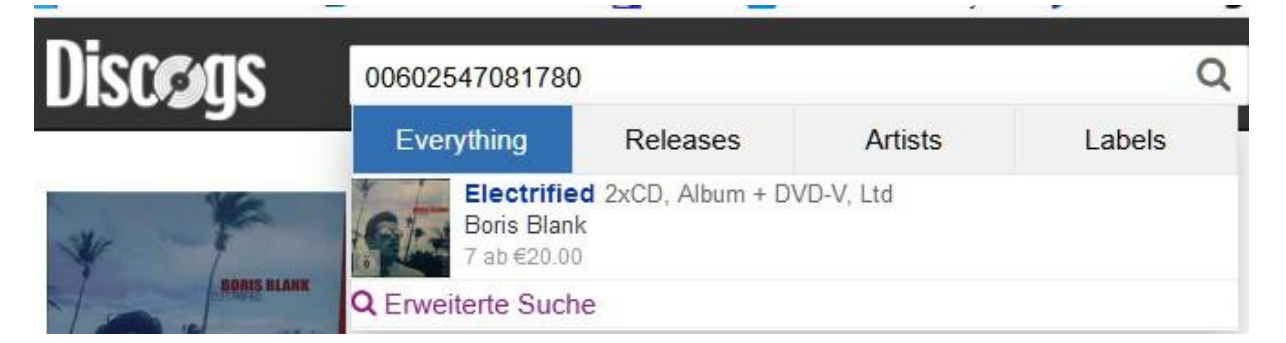

Then we found the right album version.

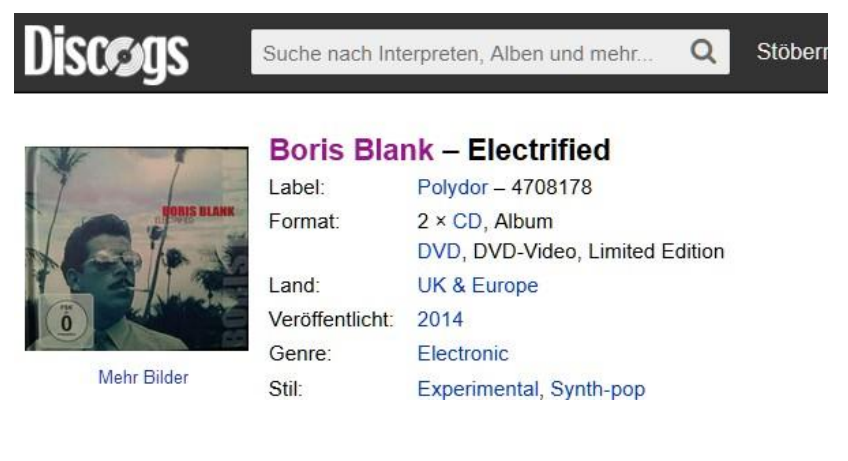

Now we copy the Discogs Release ID to the clipboard. It can be copied directly from the URL

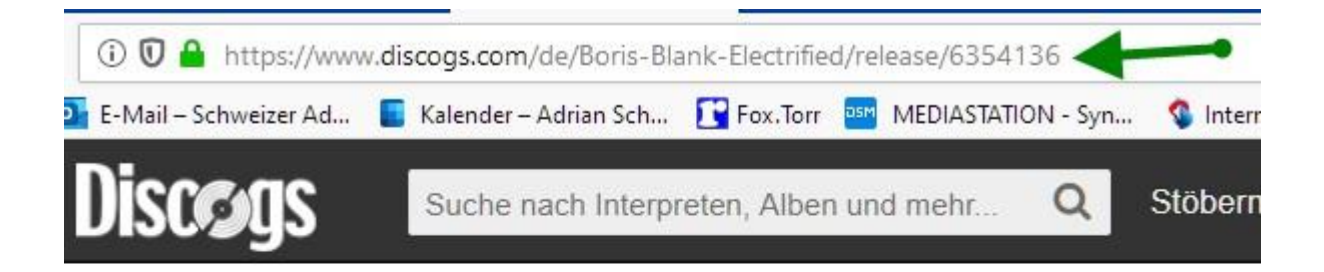

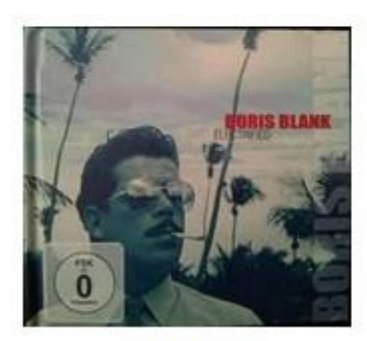

# **Boris Blank – Electrified**

| Label:          | Polydor – 4708178               |
|-----------------|---------------------------------|
| Format:         | 2 × CD, Album                   |
|                 | DVD, DVD-Video, Limited Edition |
| Land:           | UK & Europe                     |
| Veröffentlicht: | 2014                            |
| Genre:          | Electronic                      |
| Stil:           | Experimental, Synth-pop         |

Mehr Bilder

We switch back to the MP3TAG program

First, mark the files (green arrow, right) with CTRL+A .

| ♦ Mp3tag v2.97 - G\DEMO\Boris Blank - Electrified (2014) (00602547081780)\ |                    |                        |      |              |                    |             | - 0  | ×     |                     |                 |           |                  |        |
|----------------------------------------------------------------------------|--------------------|------------------------|------|--------------|--------------------|-------------|------|-------|---------------------|-----------------|-----------|------------------|--------|
| Datei Bearbeiten Ansicht Konverter Aktionen Tag-Quellen Ex                 | ras Hilfe          |                        |      |              |                    |             |      |       |                     |                 |           |                  |        |
| 💾 🗙 🗠 🗉 📴 🏫 🛠 🎜 🔳 🖨 🗳 📞 🗞                                                  | 💺 📞 🗛 🗛 🗸          | · 📝 🔮 🗈 🖬              | # 🧐  | <del>-</del> | رکل                |             |      |       |                     |                 |           |                  |        |
| ×                                                                          | Dateiname          |                        | CD-N | T            | Album              | Interpret   | Jahr | Län   | Titel               | Bitrate         | Frequenz  | Tag              | Mode   |
| Titel:                                                                     | 👽 01 - Boris Blank | - Electrified.flac     |      | 1            | Electrified - CD 1 | Boris Blank |      | 02:18 | Electrified         | 906 kBit/s      | 44100 Hz  | FLAC (FLAC)      | Stereo |
| < beibehalten > v                                                          | 02 - Boris Blank   | - The Time Tunnel.flac |      | 2            | Electrified - CD 1 | Boris Blank |      | 05:12 | The Time Tunnel     | 885 kBit/s      | 44100 Hz  | FLAC (FLAC)      | Stereo |
| Interpret:                                                                 | 👿 03 - Boris Blank | - Escape Route.flac    |      | 3            | Electrified - CD 1 | Boris Blank |      | 02:49 | Escape Route        | 947 kBit/s      | 44100 Hz  | FLAC (FLAC)      | Stereo |
| Boris Blank ~                                                              | 🔯 04 - Boris Blank | - Cigarette Girl.flac  |      | 4            | Electrified - CD 1 | Boris Blank |      | 01:47 | Cigarette Girl      | 970 kBit/s      | 44100 Hz  | FLAC (FLAC)      | Stereo |
| Album                                                                      | 💆 05 - Boris Blank | - Key Largo.flac       |      | 5            | Electrified - CD 1 | Boris Blank |      | 03:01 | Key Largo           | 918 kBit/s      | 44100 Hz  | FLAC (FLAC)      | Stereo |
| Electrified - CD 1                                                         | 06 - Boris Blank   | - Big Beans.flac       |      | 6            | Electrified - CD 1 | Boris Blank |      | 04:42 | Big Beans           | 926 kBit/s      | 44100 Hz  | FLAC (FLAC)      | Stereo |
|                                                                            | 07 - Boris Blank   | - Future Past.flac     |      | 7            | Electrified - CD 1 | Boris Blank |      | 03:56 | Future Past         | 912 kBit/s      | 44100 Hz  | FLAC (FLAC)      | Stereo |
| Jahr: Irack: Genre:                                                        | 08 - Boris Blank   | - Random Tox.flac      |      | 8            | Electrified - CD 1 | Boris Blank |      | 02:45 | Random Tox          | 996 kBit/s      | 44100 Hz  | FLAC (FLAC)      | Stereo |
| Seibehalten v                                                              | 09 - Boris Blank   | - Midnight Procession  |      | 9            | Electrified - CD 1 | Boris Blank |      | 03:48 | Midnight Procession | 809 kBit/s      | 44100 Hz  | FLAC (FLAC)      | Stereo |
| Kommentar:                                                                 | 10 - Boris Blank   | - Fat Koller.flac      |      | 10           | Electrified - CD 1 | Boris Blank |      | 02:53 | Fat Koller          | 970 kBit/s      | 44100 Hz  | FLAC (FLAC)      | Stereo |
| ~ ·                                                                        | 11 - Boris Blank   | - Body Electricitiac   |      | 11           | Electrified - CD 1 | Boris Blank |      | 03:50 | Body Electric       | 1020 KBit/s     | 44100 Hz  | FLAC (FLAC)      | Stereo |
| Original Jahr CD-Nummer                                                    | 12 - Boris Blank   | She's Got Palls flag   |      | 12           | Electrified - CD 1 | Poris Plank |      | 02:02 | She's Got Palls     | 040 kBit/s      | 44100 Hz  | FLAC (FLAC)      | Storeo |
|                                                                            | 14 - Boris Blank   | - Bosnhorus flac       |      | 14           | Electrified - CD 1 | Boris Blank |      | 01.47 | Bosphorus           | 870 kBit/s      | 44100 Hz  | FLAC (FLAC)      | Stereo |
| Album-Interpret                                                            | 15 - Boris Blank   | - Big City Grill flac  |      | 15           | Electrified - CD 1 | Boris Blank |      | 02:10 | Big City Grill      | 878 kBit/s      | 44100 Hz  | FLAC (FLAC)      | Stereo |
| ×                                                                          | 16 - Boris Blank   | - You Can Have It.flac |      | 16           | Electrified - CD 1 | Boris Blank |      | 02:13 | You Can Have It     | 825 kBit/s      | 44100 Hz  | FLAC (FLAC)      | Stereo |
| Kennedat 🐂                                                                 | 👿 17 - Boris Blank | - Inner Mountain.flac  |      | 17           | Electrified - CD 1 | Boris Blank |      | 04:19 | Inner Mountain      | 803 kBit/s      | 44100 Hz  | FLAC (FLAC)      | Stereo |
| Komponist                                                                  | 👿 18 - Boris Blank | - Lost Languages.flac  |      | 18           | Electrified - CD 1 | Boris Blank |      | 02:40 | Lost Languages      | 874 kBit/s      | 44100 Hz  | FLAC (FLAC)      | Stereo |
| Ŭ                                                                          | 👿 19 - Boris Blank | - Cult Of Mirrors.flac |      | 19           | Electrified - CD 1 | Boris Blank |      | 03:29 | Cult Of Mirrors     | 923 kBit/s      | 44100 Hz  | FLAC (FLAC)      | Stereo |
| Dirigent                                                                   | 💟 20 - Boris Blank | - Night Train.flac     |      | 20           | Electrified - CD 1 | Boris Blank |      | 04:03 | Night Train         | 968 kBit/s      | 44100 Hz  | FLAC (FLAC)      | Stereo |
|                                                                            |                    |                        |      |              |                    |             |      |       |                     |                 |           |                  |        |
| Orchester                                                                  |                    |                        |      |              |                    |             |      |       |                     |                 |           |                  |        |
|                                                                            |                    |                        |      |              |                    |             |      |       |                     |                 |           |                  |        |
| DJ oder Remixer                                                            |                    |                        |      |              |                    |             |      |       |                     |                 |           |                  |        |
| ×                                                                          |                    |                        |      |              |                    |             |      |       |                     |                 |           |                  |        |
| MUCICIPRAINIZ ADTICTIO                                                     |                    |                        |      |              |                    |             |      |       |                     |                 |           |                  |        |
| MOSICBRAINZ_ARTISTID                                                       | -                  |                        |      |              |                    |             |      |       |                     | •               |           |                  |        |
|                                                                            |                    |                        |      |              |                    |             |      |       |                     |                 |           |                  |        |
| MUSICBRAINZ_ALBUMID                                                        |                    |                        |      |              |                    |             |      |       |                     |                 |           |                  |        |
|                                                                            |                    |                        |      |              |                    |             |      |       |                     |                 |           |                  |        |
| · · · · · ·                                                                | <                  |                        |      |              |                    |             |      |       |                     |                 |           |                  | >      |
| ×                                                                          |                    |                        |      |              |                    |             |      |       |                     |                 |           |                  |        |
| Filter:                                                                    |                    |                        |      |              |                    |             |      |       |                     |                 |           |                  | ~ •    |
|                                                                            |                    |                        |      |              |                    |             |      |       |                     |                 |           |                  |        |
| Bereit                                                                     |                    |                        |      |              |                    |             |      |       | 2                   | 0 (01:05:05   4 | 20.5MB) 2 | 0 (01:05:05   42 | 0.5MB) |

At the green arrow on the left you can see that the album name including CD number is there. Of course we don't want that.

So we are looking for the right album with the Discogs Release ID function.

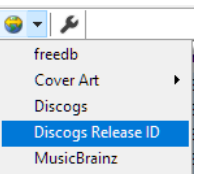

In the opened dialog window, we copy the ID from Discogs and click Next.

| 535413      | 6                           |                 |                     |                |                                                  |                  |
|-------------|-----------------------------|-----------------|---------------------|----------------|--------------------------------------------------|------------------|
|             | [                           | Weiter >        | Abbrech             | en             |                                                  |                  |
| ris Blank - | Electrified                 |                 |                     |                |                                                  |                  |
| ipassen o   | der ermittelten Inform      | ationen         | - 7usitelisha Iafa  | mationan       |                                                  | Course           |
| nterpret    | Boris Blank                 |                 | News                | mauurien       | West                                             | Cover            |
| nerpret     |                             |                 | Name<br>Discocs pri | FACE ID        | spearlos                                         |                  |
| lbum        | Electrified                 |                 | DISCOGS_REL         | EASE_ID        | 0304130                                          |                  |
| ahr         | 2014                        |                 |                     |                | Polydor                                          |                  |
|             | [ ] a share is              |                 | MEDIATYPE           |                | CD (Album)DVD (DVD-Video Limited Edition         |                  |
| ienre       | Electronic                  | ~               | STYLE               |                | Experimental, Synth-pop                          | (Õ)              |
| ommentar    | •                           |                 | COUNTRY             |                | UK & Europe                                      |                  |
|             |                             |                 | <                   |                |                                                  | > 600x547, 53 KB |
| Track<br>1  | Title<br>Electrified        | Discnumber<br>1 | ^                   | Länge<br>02:18 | Dateiname<br>01 - Boris Blank - Electrified.flac | Nach oben        |
| 2           | The Time Tunnel             | 1               |                     | 05:12          | 02 - Boris Blank - The Time Tunnel.flac          | Nach unten       |
| 3           | Escape Route                | 1               |                     | 02:49          | 03 - Boris Blank - Escape Route.flac             |                  |
| 4           | Cigarette Girl              | 1               |                     | 01:47          | 04 - Boris Blank - Cigarette Girl.flac           |                  |
| 5           | Key Largo                   | 1               |                     | 03:01          | 05 - Boris Blank - Key Largo.flac                |                  |
| 6           | Big Beans                   | 1               |                     | 04:42          | 06 - Boris Blank - Big Beans.flac                |                  |
| 7           | Future Past                 | 1               |                     | 03:56          | 07 - Boris Blank - Future Past.flac              |                  |
| 8           | Random Tox                  | 1               |                     | 02:45          | 08 - Boris Blank - Random Tox.flac               |                  |
| 9           | Midnight Procession         | 1               |                     | 03:48          | 09 - Boris Blank - Midnight Procession.flac      |                  |
| 10          | Fat Koller<br>Rody Electric | 1               |                     | 02:53          | IU - Boris Blank - Fat Koller, flac              |                  |
| 12          | Elektro Kabinet             | 1               |                     | 04:15          | 12 - Boris Blank - Elektro Kabinet flac          |                  |
| 13          | She's Got Balls             | 1               |                     | 03:02          | 13 - Boris Blank - She's Got Balls flag          |                  |
| 14          | Bosphorus                   | 1               |                     | 01:47          | 14 - Boris Blank - Bosphorus,flac                |                  |
| 15          | Big City Grill              | 1               |                     | 02:10          | 15 - Boris Blank - Big City Grill.flac           |                  |
| 16          | You Can Have It             | 1               |                     | 02:13          | 16 - Boris Blank - You Can Have It.flac          |                  |
| 17          | Inner Mountain              | 1               |                     | 04:19          | 17 - Boris Blank - Inner Mountain.flac           |                  |
| 18          | Lost Languages              | 1               |                     | 02:40          | 18 - Boris Blank - Lost Languages.flac           |                  |
|             |                             | 1               |                     | 03:29          | 19 - Boris Blank - Cult Of Mirrors.flac          |                  |
| 19          | Cult Of Mirrors             |                 | ~                   |                |                                                  |                  |

Album is now correct, CD number is in the correct field, and there is a cover.

| Datei Rearbeiten Ansicht Konverter Aktionen Tan-Ouellen R                                                                                                    | Futras Hilfe                                                                  |                  |                                      |                           |                                  |                     |                                                 |
|----------------------------------------------------------------------------------------------------|-------------------------------------------------------------------------------|------------------|--------------------------------------|---------------------------|----------------------------------|---------------------|-------------------------------------------------|
|                                                                                                    |                                                                               | 111 🖨 🤐 🖌 🖆      |                                      |                           |                                  |                     |                                                 |
|                                                                                                    |                                                                               |                  | Internet Inter                       | Line That                 | Photo Francisco Tra              | Mada Carro          | Allow Internet Mind                             |
| Titel                                                                                                    | Dateiname                                                                     | CD-IN T Album    | Interpret Jahr                       | Can litel                 | bitrate Frequenz lag             | Mode Genre          | Album-interpret Prad                            |
| <pre>second control control co</pre> | O1 - Bons Blank - Electrined.risc     O2 - Resiz Plank - The Time Tunned flag | 1 1 Electrified  | Boris Blank 2014<br>Revis Blank 2014 | 02:16 Electrified         | 205 LBAC ANDO HE FLAC (FLAC)     | Stereo Electronic   | GUDEMO Bons Blank -                             |
| Laborat                                                                                                    | O3 - Boris Blank - Escane Route flac                                          | 1 3 Electrified  | Boris Blank 2014                     | 02:49 Escane Route        | 947 kBit/s 44100 Hz FLAC (FLAC)  | Steren Electronic   | G\DEMO\Boris Blank -                            |
| Interpret:                                                                                                    | 04 - Boris Blank - Cinarette Girl flac                                        | 1 4 Electrified  | Boris Blank 2014                     | 01:47 Cinarette Girl      | 970 kBit/s 44100 Hz FLAC (FLAC)  | Steren Flertronic   | G\DEMO\Boris Blank -                            |
| Bouz Brauk ~                                                                                                    | 05 - Boris Blank - Key Largo flac                                             | 1 5 Electrified  | Boris Blank 2014                     | 03:01 Key Largo           | 918 kBit/s 44100 Hz FLAC (FLAC)  | Stereo Electronic   | G(DEMO)Boris Blank                              |
| Album:                                                                                                    | 06 - Boris Blank - Big Beans.flac                                             | 1 6 Electrified  | Boris Blank 2014                     | 04:42 Big Beans           | 926 kBit/s 44100 Hz FLAC (FLAC   | Stereo Electronic   | G:\DEMO\Boris Blank -                           |
| Electrified                                                                                                    | 07 - Boris Blank - Future Past.flac                                           | 1 7 Electrified  | Boris Blank 2014                     | 03:56 Future Past         | 912 kBit/s 44100 Hz FLAC (FLAC)  | ) Stereo Electronic | G:\DEMO\Boris Blank                             |
| Jahr: Track: Genre:                                                                                                    | 😨 08 - Boris Blank - Random Tox.flac                                          | 1 8 Electrified  | Boris Blank 2014                     | 02:45 Random Tox          | 996 kBit/s 44100 Hz FLAC (FLAC)  | Stereo Electronic   | G:\DEMO\Boris Blank                             |
| 2014 v < bubbhalten > v Electronic v                                                                                                    | 2 09 - Boris Blank - Midnight Procession                                      | 1 9 Electrified  | Boris Blank 2014                     | 03:48 Midnight Procession | 809 kBit/s 44100 Hz FLAC (FLAC)  | ) Stereo Electronic | G:\DEMO\Boris Blank                             |
| Kommentar                                                                                                    | 10 - Boris Blank - Fat Roller.flac                                            | 1 10 Electrified | Boris Blank 2014                     | 02:53 Fat Roller          | 970 kBit/s 44100 Hz FLAC (FLAC)  | ) Stereo Electronic | G:\DEMO\Boris Blank                             |
|                                                                                                    | 11 - Boris Blank - Body Electric.flac                                         | 1 11 Electrified | Boris Blank 2014                     | 03:56 Body Electric       | 1026 kBit/s 44100 Hz FLAC (FLAC) | ) Stereo Electronic | G:\DEMO\Boris Blank                             |
|                                                                                                    | 12 - Boris Blank - Elektro Kabinet.flac                                       | 1 12 Electrified | Boris Blank 2014                     | 04:15 Elektro Kabinet     | 840 kBit/s 44100 Hz FLAC (FLAC)  | ) Stereo Electronic | G:\DEMO\Boris Blank -                           |
| Unginal Jahr CD-IVUmmer                                                                                                    | 13 - Boris Blank - She's Got Balls.flac                                       | 1 13 Electrified | Boris Blank 2014                     | 03:02 She's Got Balls     | 849 kBit/s 44100 Hz FLAC (FLAC)  | ) Stereo Electronic | G:\DEMO\Boris Blank                             |
|                                                                                                    | 14 - Boris Blank - Bosphorus.flac                                             | 1 14 Electrified | Boris Blank 2014                     | 01:47 Bosphorus           | 870 kBit/s 44100 Hz FLAC (FLAC)  | ) Stereo Electronic | G:\DEMO\Boris Blank                             |
| Album-Interpret                                                                                                    | 15 - Boris Blank - Big City Grill.flac                                        | 1 15 Electrified | Boris Blank 2014                     | 02:10 Big City Grill      | 878 kBit/s 44100 Hz FLAC (FLAC)  | ) Stereo Electronic | G:\DEMO\Boris Blank                             |
| , v                                                                                                    | 16 - Boris Blank - You Can Have It.flac                                       | 1 16 Electrified | Boris Blank 2014                     | 02:13 You Can Have It     | 825 kBit/s 44100 Hz FLAC (FLAC)  | ) Stereo Electronic | G:\DEMO\Boris Blank                             |
| Komponist                                                                                                    | 17 - Boris Blank - Inner Mountain.flac                                        | 1 17 Electrified | Boris Blank 2014                     | 04:19 Inner Mountain      | 803 kBit/s 44100 Hz FLAC (FLAC)  | Stereo Electronic   | G:\DEMO\Boris Blank                             |
| , v                                                                                                    | 18 - Boris Blank - Lost Languages.flac                                        | 1 18 Electrified | Boris Blank 2014                     | 02:40 Lost Languages      | 874 kBit/s 44100 Hz FLAC (FLAC)  | ) Stereo Electronic | G:\DEMO\Boris Blank                             |
| Dirigent                                                                                                    | 19 - Boris Blank - Cult Of Mirrors.flac                                       | 1 19 Electrified | Boris Blank 2014                     | 03:29 Cult Of Mirrors     | 923 kBit/s 44100 Hz FLAC (FLAC)  | ) Stereo Electronic | G:\DEMO\Boris Blank -                           |
| ville ville        | 20 - Bons Blank - Night Irain.flac                                            | 1 20 Electrified | Bons Blank 2014                      | 04:03 Night Irain         | 968 KBR/S 44100 HZ FEAC (FEAC)   | ) stereo Electronic | G:\DEMU\Bons Blank -                            |
|                                                                                                    |                                                                               |                  |                                      |                           |                                  |                     |                                                 |
| Orchester                                                                                                    |                                                                               |                  |                                      |                           |                                  |                     |                                                 |
| ľ ľ                                                                                                    |                                                                               |                  |                                      |                           |                                  |                     |                                                 |
| DJ oder Remixer                                                                                                    |                                                                               |                  |                                      |                           |                                  |                     |                                                 |
| v v                                                                                                    |                                                                               |                  |                                      |                           |                                  |                     |                                                 |
| MUSICBRAINZ_ARTISTID                                                                                                    |                                                                               |                  |                                      |                           |                                  |                     |                                                 |
| v v                                                                                                    |                                                                               |                  |                                      |                           |                                  |                     |                                                 |
| MUSICERAINZ ALBUMD                                                                                                    |                                                                               |                  |                                      |                           |                                  |                     |                                                 |
|                                                                                                    |                                                                               |                  |                                      |                           |                                  |                     |                                                 |
|                                                                                                    |                                                                               |                  |                                      |                           |                                  |                     |                                                 |
| image/jpeg                                                                                                    |                                                                               |                  |                                      |                           |                                  |                     |                                                 |
| 600x547                                                                                                    |                                                                               |                  |                                      |                           |                                  |                     |                                                 |
| Si KB                                                                                                    |                                                                               |                  |                                      |                           |                                  |                     |                                                 |
| Prove Cover                                                                                                    |                                                                               |                  |                                      |                           |                                  |                     |                                                 |
| HOBIS BLANK                                                                                                    |                                                                               |                  |                                      |                           |                                  |                     |                                                 |
| 10                                                                                                    |                                                                               |                  |                                      |                           |                                  |                     |                                                 |
| st and the second                                                                                                    |                                                                               |                  |                                      |                           |                                  |                     |                                                 |
| A CONTRACT OF THE OWNER                                                                                                    |                                                                               |                  |                                      |                           |                                  |                     |                                                 |
|                                                                                                    |                                                                               |                  |                                      |                           |                                  |                     |                                                 |
|                                                                                                    |                                                                               |                  |                                      |                           |                                  |                     |                                                 |
|                                                                                                    |                                                                               |                  |                                      |                           |                                  |                     |                                                 |
|                                                                                                    |                                                                               |                  |                                      |                           |                                  |                     |                                                 |
|                                                                                                    |                                                                               |                  |                                      |                           |                                  |                     |                                                 |
|                                                                                                    | <                                                                             |                  |                                      |                           |                                  |                     | >                                               |
|                                                                                                    |                                                                               |                  |                                      |                           |                                  |                     |                                                 |
| Filter:                                                                                                    |                                                                               |                  |                                      |                           |                                  |                     | v •                                             |
|                                                                                                    |                                                                               |                  |                                      |                           |                                  |                     |                                                 |
| Bereit                                                                                                    |                                                                               |                  |                                      |                           |                                  |                     | 20 (01:05:05   421.4MB) 20 (01:05:05   420.5MB) |

We save the result with CTRL + S.

#### 4.3.2 Useful for tagging

I also copy the artist into the album artist field. Sometimes media libraries have trouble assigning the fields. Album Artists Field can also be use for Compilations by adding Various artists.

| Album-Interpret |   |
|-----------------|---|
| Boris Blank     | ~ |
|                 |   |

With MP3Tag you can also adjust the spelling, data of the files, etc. using conversion.

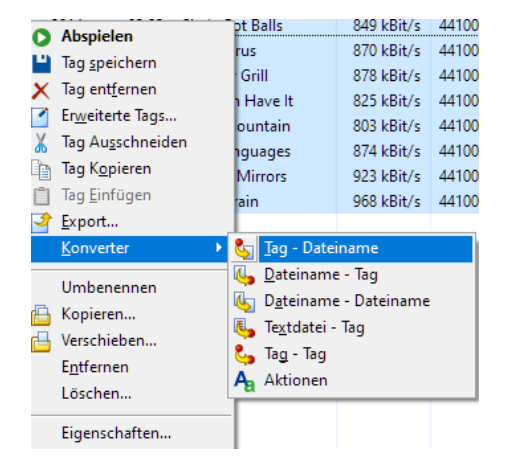

So adapt the files according to criteria - or vice versa, use files as a basis for tagging.

I recommend the Discogs method because it provides the most reliable results.

#### 4.4 Storage

Anyone who stores their data on a NAS should first consider the criteria according to which they want to store the data.

For media libraries, you could simply put the files in a folder, but it would be difficult to find the data afterwards.

#### You should make a structure

I use different programs myself and would therefore like to be able to read everything or just individual folders. I decided on the following structure.

| Alben              | 18.07.2019 16:29 | Dateiordner | 29.04.2013 18:15 |
|--------------------|------------------|-------------|------------------|
| 📙 Jazz-Blues-Tango | 16.11.2015 21:43 | Dateiordner | 08.02.2014 00:15 |
| - Klassik          | 22.08.2015 10:35 | Dateiordner | 08.02.2014 00:05 |
| Sampler            | 14.12.2016 19:30 | Dateiordner | 26.01.2014 15:00 |
| Soundtrack         | 12.07.2019 01:12 | Dateiordner | 21.03.2014 19:00 |

It comes from a time when I didn't have a Roon. Today I would probably just create an album and samplers (compilations) - maybe this will be adjusted at some point.

#### 4.4.1 Album

For larger collections, it is advisable to create an intermediate structure here. I basically save the data by read name.

Possible variants: Beatles, The / The Beatles – for me you would find it under T, not B – up to you

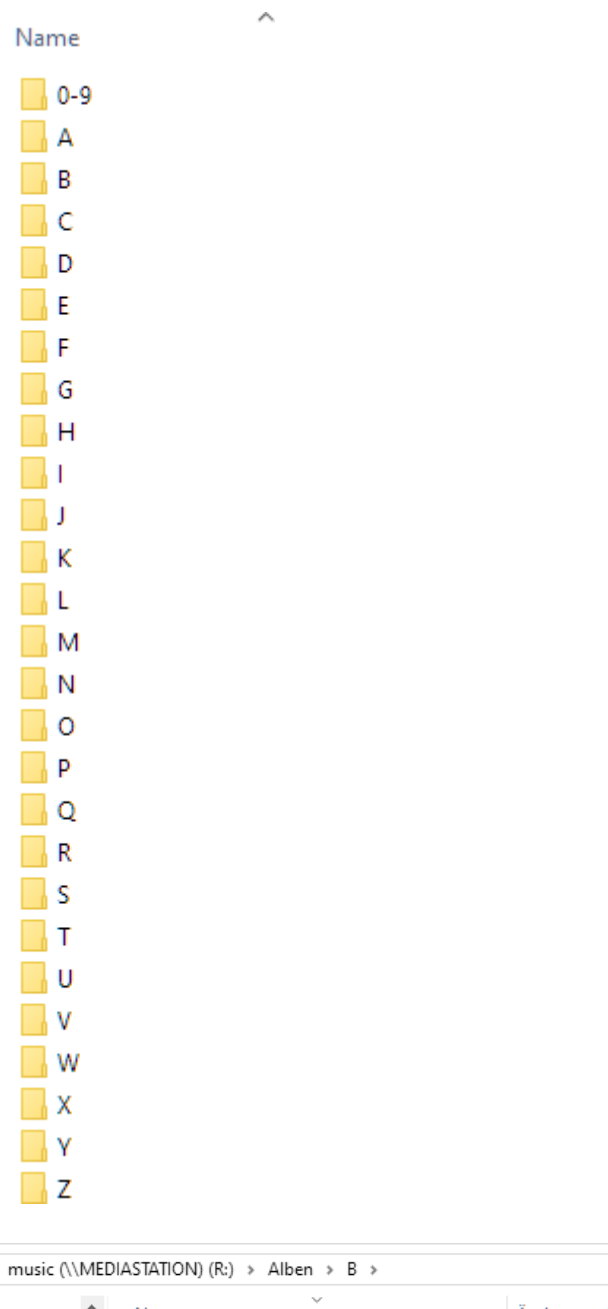

| VIVIEDIA | ASTATION) (R:) > Alben > b > |                  |             |       |                  |
|----------|------------------------------|------------------|-------------|-------|------------------|
| ^        | Name                         | Änderungsdatum   | Тур         | Größe | Erstelldatum     |
|          | 📙 Boris Blank                | 06.10.2019 15:54 | Dateiordner |       | 06.10.2019 15:54 |
|          | - · · · ·                    | 00.00.0040.40.00 | BAR AND A   |       | 20.01.0010.10.50 |

Here I stored the Example album

| For albums with more than 1 | CD, I create sub | folders. |
|-----------------------------|------------------|----------|
|-----------------------------|------------------|----------|

| STATION) (R:) > Alben > B > Boris Blank > Boris Blank - Electrified (2014) [00602547081780] > CD1 |                  |      |           |  |  |  |  |
|---------------------------------------------------------------------------------------------------|------------------|------|-----------|--|--|--|--|
| Name                                                                                              | Änderungsdatum   | Тур  | Größe     |  |  |  |  |
| 👽 01 - Boris Blank - Electrified                                                                  | 06.10.2019 15:39 | FLAC | 15'314 KB |  |  |  |  |
| 💟 02 - Boris Blank - The Time Tunnel                                                              | 06.10.2019 15:39 | FLAC | 33'732 KB |  |  |  |  |
| 😨 03 - Boris Blank - Escape Route                                                                 | 06.10.2019 15:39 | FLAC | 19'588 KB |  |  |  |  |
| 😺 04 - Boris Blank - Cigarette Girl                                                               | 06.10.2019 15:39 | FLAC | 12'717 KB |  |  |  |  |
| 😨 05 - Boris Blank - Key Largo                                                                    | 06.10.2019 15:39 | FLAC | 20'337 KB |  |  |  |  |
| 😺 06 - Boris Blank - Big Beans                                                                    | 06.10.2019 15:39 | FLAC | 31'914 KB |  |  |  |  |
| 😨 07 - Boris Blank - Future Past                                                                  | 06.10.2019 15:39 | FLAC | 26'328 KB |  |  |  |  |
| 😨 08 - Boris Blank - Random Tox                                                                   | 06.10.2019 15:39 | FLAC | 20'105 KB |  |  |  |  |
| 😨 09 - Boris Blank - Midnight Procession                                                          | 06.10.2019 15:39 | FLAC | 22'563 KB |  |  |  |  |
| 😨 10 - Boris Blank - Fat Roller                                                                   | 06.10.2019 15:39 | FLAC | 20'526 KB |  |  |  |  |
| 😨 11 - Boris Blank - Body Electric                                                                | 06.10.2019 15:39 | FLAC | 29'609 KB |  |  |  |  |
| 😨 12 - Boris Blank - Elektro Kabinet                                                              | 06.10.2019 15:39 | FLAC | 26'200 KB |  |  |  |  |
| 😨 13 - Boris Blank - She's Got Balls                                                              | 06.10.2019 15:39 | FLAC | 18'910 KB |  |  |  |  |
| 😨 14 - Boris Blank - Bosphorus                                                                    | 06.10.2019 15:39 | FLAC | 11'411 KB |  |  |  |  |
| 😨 15 - Boris Blank - Big City Grill                                                               | 06.10.2019 15:39 | FLAC | 13'991 KB |  |  |  |  |
| 😨 16 - Boris Blank - You Can Have It                                                              | 06.10.2019 15:39 | FLAC | 13'451 KB |  |  |  |  |
| 😨 17 - Boris Blank - Inner Mountain                                                               | 06.10.2019 15:39 | FLAC | 25'417 KB |  |  |  |  |
| 😨 18 - Boris Blank - Lost Languages                                                               | 06.10.2019 15:39 | FLAC | 17'124 KB |  |  |  |  |
| 😨 19 - Boris Blank - Cult Of Mirrors                                                              | 06.10.2019 15:39 | FLAC | 23'596 KB |  |  |  |  |
| 😨 20 - Boris Blank - Night Train                                                                  | 06.10.2019 15:39 | FLAC | 28'761 KB |  |  |  |  |

# 5 The Way to Music

Only with properly tagged music can the players/servers (e.g. Roon) get started right away.

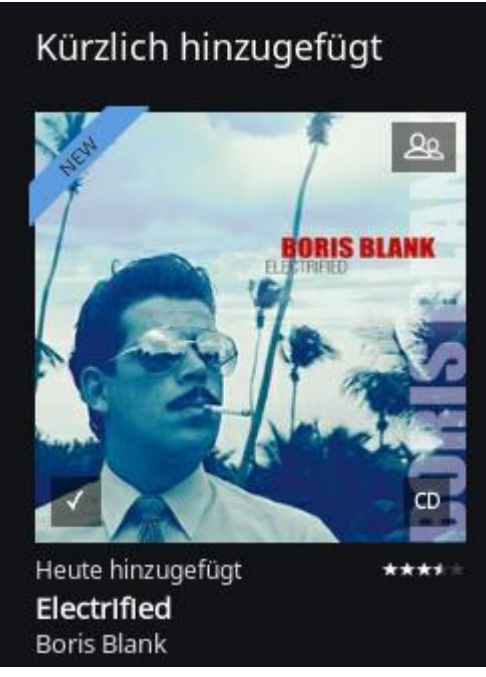

Wish you happy listening to music.

Your Adi / 6.10.2019 / translated 12.5.2024